# Mouse cablato Dell Con lettore di impronte digitali MS819

Guida all'uso

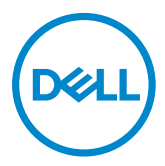

## Note, attenzioni e avvertenze

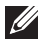

NOTA: La dicitura NOTA indica informazioni importanti che contribuiscono a migliorare l'utilizzo del proprio mouse cablato Dell.

ATTENZIONE: La dicitura ATTENZIONE indica potenziali danni all'hardware o la perdita dei dati se non si osservano le istruzioni.

🗥 AVVERTENZA: La dicitura AVVERTENZA indica potenziali danni materiali, lesioni personali o morte.

Copyright © 2018 Dell Inc. Tutti i diritti riservati. Il prodotto è protetto dalle leggi degli Stati Uniti e internazionali in materia di copyright e sulla proprietà intellettuale.

Dell™ e il logo Dell sono marchi di fabbrica di Dell Inc. negli Stati Uniti e/o in altre giurisdizioni.

Tutti gli altri marchi e nomi menzionati all'interno del presente documento, potrebbero essere marchi di fabbrica delle loro rispettive società.

2018 - 05 Rev. A00

## Indice

| Contenuto della confezione                      | 4  |
|-------------------------------------------------|----|
| Funzioni                                        | 5  |
| Vista dall'alto                                 | 5  |
| Vista dal basso                                 | 6  |
| Impostazione del mouse                          | 7  |
| Risoluzione dei problemi                        |    |
| Specifiche                                      | 11 |
| Generale                                        | 11 |
| Sezione elettrica                               | 11 |
| Caratteristiche fisiche                         | 11 |
| Ambiente                                        | 11 |
| Informazioni legali                             | 12 |
| Garanzia                                        | 12 |
| Garanzia limitata e criteri per la restituzione | 12 |
| Per clienti negli Stati Uniti:                  | 12 |
| Per clienti in Europa, Medio Oriente e Africa:  | 12 |
| Per clienti fuori dagli Stati Uniti:            | 12 |

## Contenuto della confezione

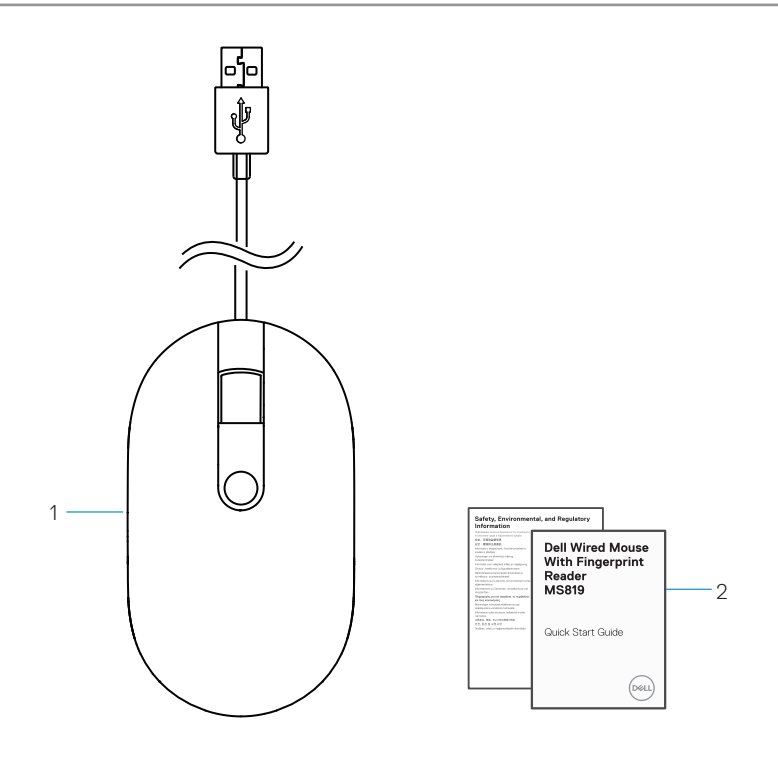

1 mouse con impronte digitali 2 documenti

## Vista dall'alto

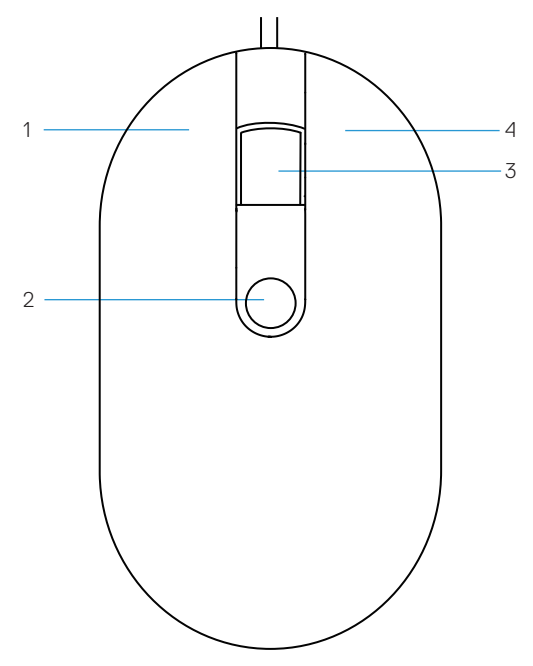

- 1 tasto sinistro
- 3 tasto di scorrimento/centrale
- 2 sensore di impronte digitali
- 4 tasto destro

# Vista dal basso

1 sensore ottico

## Impostazione del mouse

1 Collegare il mouse al computer.

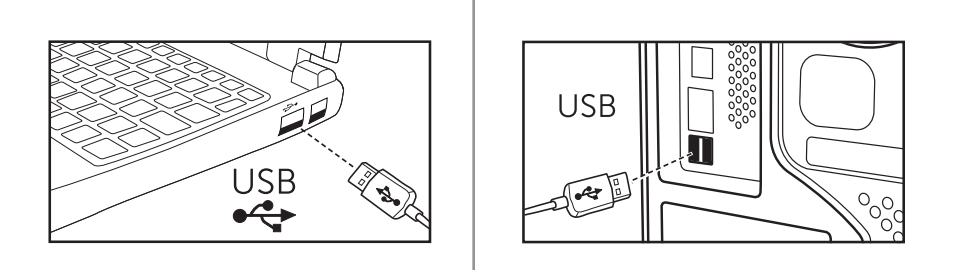

2 Installare il driver di impronte digitali tramite Windows Update.

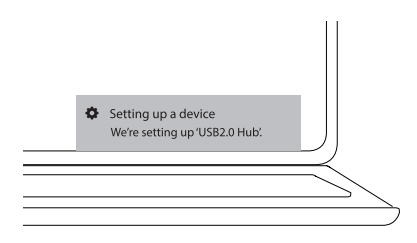

3 Impostare la password Windows.

[Impostazioni] -> [Account] -> [Opzioni di accesso] -> [Password]

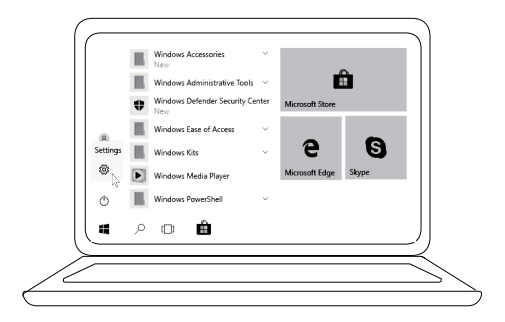

[Impostazioni] -> [Account] -> [Opzioni di accesso] -> [Password]

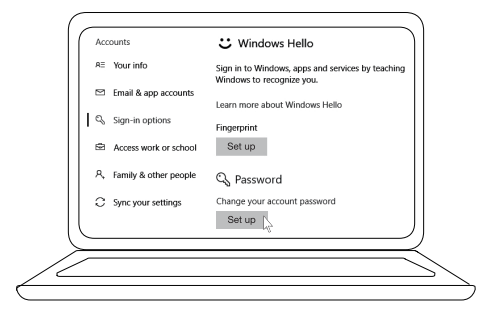

4 Impostare la procedura Windows Hello.

[Impostazioni] -> [Account] -> [Opzioni di accesso] -> [Windows Hello]

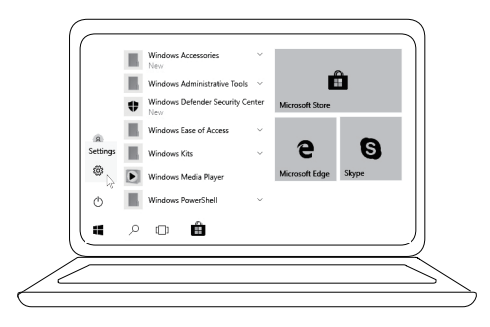

[Impostazioni] -> [Account] -> [Opzioni di accesso] -> [Windows Hello]

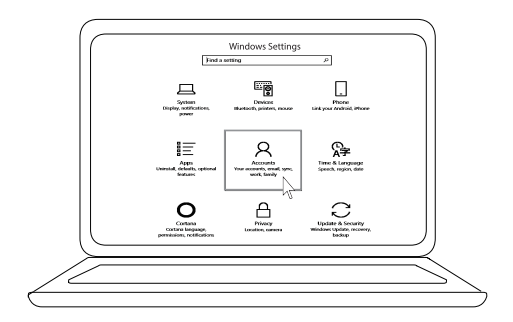

[Impostazioni] -> [Account] -> [Opzioni di accesso] -> [Windows Hello]

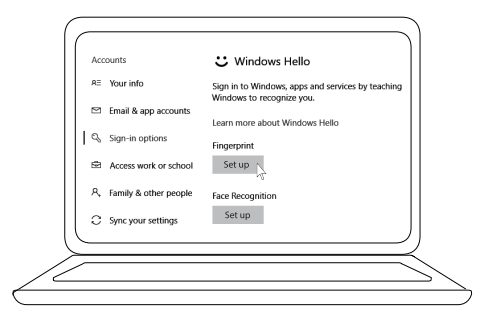

5 Continuare a toccare fino al completamento dell'impostazione di 'Windows Hello'.

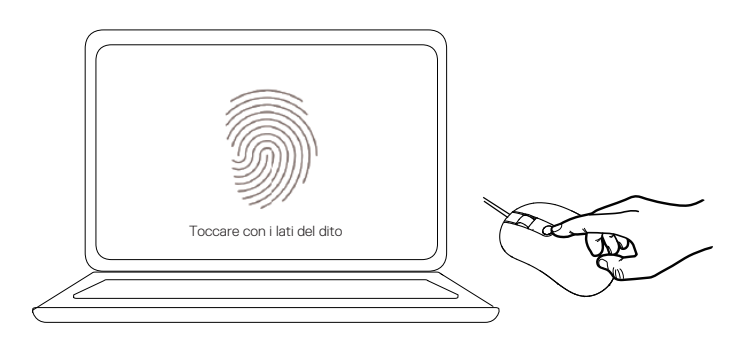

## Risoluzione dei problemi

| Problemi                                                           | Possibili soluzioni                                                                                                    |
|--------------------------------------------------------------------|----------------------------------------------------------------------------------------------------|
| Impossibile usare il<br>mouse                                      | <ol> <li>Scollegare, quindi collegare il cavo USB del mouse al<br/>computer.</li> </ol>                                                                                                    |
|                                                                    | 2. Scollegare il cavo USB del mouse, quindi ricollegarlo ad un'altra porta USB.                                                                                                    |
|                                                                    | 3. Riavviare il computer.                                                                                                    |
| Impossibile<br>accedere tramite<br>impronte digitali<br>registrate | <ol> <li>È possibile aggiungere una password prima di impostare le<br/>impronte digitali.<br/>[Impostazioni] -&gt; [Account] -&gt; [Opzioni di accesso] -&gt;<br/>[Password] -&gt; [Imposta]</li> </ol> |
|                                                                    | 2. Rimuovere le impronte digitali registrate.<br>[Impostazioni] -> [Account] -> [Opzioni di accesso] -><br>[Windows Hello] -> [Rimuovi]                                                                 |
|                                                                    | 3. Registrare di nuovo le impronte digitali.<br>[Impostazioni] -> [Account] -> [Opzioni di accesso] -><br>[Windows Hello] -> [Imposta]                                                                  |
| Informazioni FIDO 1<br>2                                           | 1. Abilitare SGX nel BIOS del sistema.                                                                                                    |
|                                                                    | <ol> <li>Scaricare Intel Online Connect(IOC) e SGX Platform<br/>Software for Windows(PSW) da<br/>www.dell.com/support.</li> </ol>                                                                       |
|                                                                    | Se il computer dispone di Windows RS3 o successivo, non è necessaria l'installazione di PSW.                                                                                                    |
|                                                                    | 🖉 Per ulteriori informazioni FIDO, fare riferimento al sito                                                                                                    |

https://fidoalliance.org

# Specifiche

## Generale

| Numero modello              | MS819                                              |
|-----------------------------|----------------------------------------------------|
| Tipo di collegamento        | Mouse USB cablato con lettore di impronte digitali |
| Requisiti di sistema        | Microsoft Windows 10                               |
| Requisiti di pagamento fido | Windows 10 e superiore con SGX abilitato.          |

### Sezione elettrica

| Tensione di funzionamento | 5 V    |
|---------------------------|--------|
| Corrente di funzionamento | 100 mA |
| (max.)                    |        |

### Caratteristiche fisiche

| Peso (con cavo USB) | 105 g (0,2315 lb)        |
|---------------------|--------------------------|
| Dimensioni:         |                          |
| Lunghezza           | 113,6 mm (4,472 pollici) |
| Larghezza           | 65,0 mm (2,559 pollici)  |
| Altezza             | 36,0 mm (1,417 pollici)  |
| Lunghezza cavo      | 1800 mm (70,87 pollici)  |

# Ambiente

| Operativa<br>Conservazione  | Da 0°C a 40°C (da 32°F a 104°F)<br>Da -40°C a 65°C (da -104°F a 149°F) |
|-----------------------------|------------------------------------------------------------------------|
| Condizioni operative        | 95% di umidità relativa max.; senza condensa                           |
| Condizioni di conservazione | 85% di umidità relativa max.; senza condensa                           |

## Informazioni legali

#### Garanzia

#### Garanzia limitata e criteri per la restituzione

I prodotti Dell dispongono di una garanzia hardware limitata di 1 anno.

#### Per clienti negli Stati Uniti:

L'acquisto e l'uso del presente prodotto sono soggetti al contratto dell'utente finale Dell, che si trova sul sito **www.dell.com/terms**. Il presente documento contiene una clausola di arbitrato vincolante.

#### Per clienti in Europa, Medio Oriente e Africa:

I prodotti Dell venduti e utilizzati sono soggetti a diritti legali dei consumatori nazionali vigenti, ai termini di qualsiasi contratto di vendita con il rivenditore (applicabile tra l'utente e il rivenditore) e alle condizioni contrattuali per l'utente finale Dell.

Dell può inoltre fornire una garanzia hardware aggiuntiva. Per tutti i dettagli del contratto dell'utente finale Dell e le condizioni di garanzia, visitare il sito **www.dell.com**, selezionare il proprio Paese dall'elenco nella parte inferiore della homepage e fare clic sul link "termini e condizioni" per visualizzare i termini dell'utente finale o sul link "supporto" per i termini di garanzia.

#### Per clienti fuori dagli Stati Uniti:

I prodotti Dell venduti e utilizzati sono soggetti a diritti legali dei consumatori nazionali vigenti, ai termini di qualsiasi contratto di vendita con il rivenditore (applicabile tra l'utente e il rivenditore) e ai termini di garanzia Dell. Dell può inoltre fornire una garanzia hardware aggiuntiva. Per tutti i dettagli dei termini di garanzia Dell, visitare il sito **www.dell.com**, selezionare il proprio Paese dall'elenco nella parte inferiore della homepage e fare clic sul link "termini e condizioni" o sul link "supporto" per i termini di garanzia.